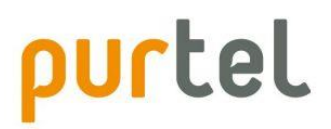

# **OpenScape Business**

How to: Konfiguration purtel Sip Trunk

# Inhaltsverzeichnis

| Configurationsdaten                  | 3  |
|--------------------------------------|----|
| Rufnummernformat                     | 3  |
| Absenderkennung                      | 3  |
| inrichtung Wizard                    | 4  |
| Internet Telefonie                   | 4  |
| Sonderrufnummern                     | 9  |
| Konfiguration der Durchwahlnummern 1 | .0 |

# **Table of History**

| Datum      | Version | Änderungen                      |  |
|------------|---------|---------------------------------|--|
| 28.02.2019 | 1.0     | Erstveröffentlichung für V2R6.2 |  |
| 10.09.2024 | 1.1     | redaktionelle Änderungen        |  |
|            |         |                                 |  |

**Hinweis**: Die Basis für dieses Dokument ist die zum Zeitpunkt der Zertifizierung aktuelle OpenScape Business. Da die OpenScape Business ständig weiterentwickelt wird, können sich künftig Eingabemasken und Oberflächen als auch die Anforderungen ändern. Die hier beschriebenen Einstellungen und Eingaben gelten dann sinngemäß.

# Konfigurationsdaten

Die Zugangsdaten werden in einer Email oder per Brief übermittelt:

| SIP-User:                     | 754xxx                              |
|-------------------------------|-------------------------------------|
| SIP-PW:                       | XXXXXXXXXX                          |
| SIP-Server:                   | sip.100001.purtel.com               |
| Rufnummernblock               | 0211 47113211-0 Block 0-9           |
| Absenderkennung:              | CNS                                 |
| Trunking:                     | aktiv                               |
| eingehendes Rufnummernformat: | 00[Land][Ortsnetz][Kopfnummer][DDI] |

Die übermittelten Daten werden in der im Folgenden beschriebenen Einrichtung verwendet.

## Rufnummernformat

Bei purtel kann zwischen folgenden Rufnummernformaten gewählt werden

- 1) 00[Land][Ortsnetz][Kopfnummer][DDI]
- 2) +[Land][Ortsnetz][Kopfnummer][DDI]
- 3) [Land] [Ortsnetz] [Kopfnummer] [DDI]
- 4) **0**[Ortsnetz][Kopfnummer][DDI]

Bitte beachten Sie, dass mit dem in der OpenScape Business vorgeleisteten Profil die Formate 1,2 und 4 unterstützt werden.

Für Format 3 muss das Profil angepasst werden, dieses Format wird **NICHT** empfohlen.

# Absenderkennung

Damit bei aktivierter Anrufumleitung die Rufnummer des ursprünglichen Anrufers beim Zielteilnehmer angezeigt werden kann, muss CLIP no Screening (CNS) im Kundenportal aktiviert werden.

# **Einrichtung Wizard**

# **Internet Telefonie**

#### Öffnen Sie "Zentrale Telefonie – Internet Telefonie"

|                                                                   |                                                                                                    | system Abmelden |
|-------------------------------------------------------------------|----------------------------------------------------------------------------------------------------|-----------------|
| Startseite Administratoren                                        | n Einrichtung Experten-Modus Datensicherung Lizenzverwaltung Service-Center                                                                         |                 |
| Einrichtung                                                       |                                                                                                    |                 |
| ♥ Wizards                                                         | Zentrale Telephonie                                                                                                    | ()              |
| Grundinstallation<br>Endgeräte / Teilnehmer<br>Zentrale Telefonie | fosrbeiten<br>Zugangsparamter des Internet-Telefonie Service Provider (ITSP) z.B. User-Account, Passwort, SIP-Rufnummer<br>Reconcision<br>Voicemail |                 |
| User-Telefonie                                                    | Zugangsrufrummer für integrierte Voicemail. Einrichtung von Sprachboxen                                                                             |                 |
| Grouit                                                            | Beurseise Telefonduch / Kurzwahl<br>Einrichteng on zwistlichen für das Systemiteren Telefonbuch                                                     |                 |
|                                                                   | Beurbeiten Multisko-Management<br>Einrichtung von multi ITSP Verbindungen                                                                           |                 |
|                                                                   | Bewrbeiten Gesprächsdatenerfassung Einrichtung von Verbindungsparameter der Gesprächsdatenerfassung für Gebülvenapplikationen                       |                 |
|                                                                   | Beurbeiten Kransgen Errspielen von neuen Melodien und Ansagen für die Wartemusik und Ansage vor dem Melden                                          |                 |
|                                                                   |                                                                                                    |                 |

Bild 1

Auf der ersten Seite werden die "Standortdaten" eingegeben. Die flexibelste Art der Konfiguration erreichen Sie mit der Eingabe der Ländervorwahl (ohne Präfix oder "+").

| Übersicht                                                                                                    |  |  |  |
|----------------------------------------------------------------------------------------------------|--|--|--|
| Inweis: Im Expectemmodus durchgeführte Änderungen müssen nach Durchlaufen des Witzards überprüftwiederholt werden<br>Inweis: Für Leistungsmeikmale wie Internet-Telefonie und MeetMe-Konferenz' wird mindestens die Konfiguration der Landerkennzahl benötigt. |  |  |  |
| Landervorwaht: 49 (zwingend efforderlich)                                                                                                    |  |  |  |
| Ortsnetzkemzaht: (optional)                                                                                                    |  |  |  |
| Anlagenufnummer: (optional)                                                                                                    |  |  |  |
|                                                                                                    |  |  |  |

Bild 2

Klicken Sie [OK & Weiter]

#### Provider-Konfiguration und -Aktivierung für Internet-Telefonie

Keine Telefonie über Internet: -> deaktivieren

Länderspezifische Ansicht: Deutschland und Purtel auswählen.

| Einrichtung - Wiz | ards - Zentrale Telephonie | - Internet-Telefonie             | × |
|-------------------|----------------------------|----------------------------------|---|
| Bearbeiten        |                            | NetCom BW                        | * |
| Bearbeiten        |                            | NFON                             |   |
| Bearbeiten        |                            | O2 All-IP Voice SIP              |   |
| Bearbeiten        |                            | Peoplefone AG (DE)               |   |
| Bearbeiten        |                            | PhoneVoice                       |   |
| Bearbeiten        |                            | Purtei                           |   |
| Bearbeiten        |                            | QSC AG, IPfonie extended         |   |
| Bearbeiten        |                            | QSC AG, IPfonie extended connect |   |
| Bearbeiten        |                            | Sipgate                          |   |
| Bearbeiten        |                            | Sipgate Trunking                 |   |
| Bearbeiten        |                            | Skype Connect                    |   |
| Bearbeiten        |                            | Skype for Business               |   |
| Bearbeiten        |                            | Teledata                         | - |
| Hilfe             | Abbrechen Zurüc            | k OK & Weiter Status anzeigen    |   |

#### Bild 3

Provider aktivieren und auf [Bearbeiten] klicken.

×

Auf der nächsten Seite werden die Serverdaten angezeigt.

Hier MUSS der in der Mail übermittelte SIP-Server eingetragen werden (z.B. sip.100001.purtel.com)

| Einrichtung - Wizards - Zentrale Telephonie - Internet-Telefonie |                                 |  |  |
|------------------------------------------------------------------|---------------------------------|--|--|
| Internet-Telefonie                                               | Service Provider                |  |  |
| Provider-Name:                                                   | Purtel                          |  |  |
| Provider aktivieren:                                             | 8                               |  |  |
| Sicherer Trunk:                                                  |                                 |  |  |
| Gateway Domain Name:                                             | p <mark>lease.enter.here</mark> |  |  |
| Provider-Registrar<br>Provider Registrar verwenden:              | ×                               |  |  |
| IP Adresse/Host-Name:                                            | please.enter.here               |  |  |
| Port:                                                            | 5060                            |  |  |
| Reregistration-interval am Provider (s)                          | 600                             |  |  |
| Provider-Proxy<br>IP Adresse/Host-Name:                          | please.enter.here               |  |  |
| Port:                                                            | 5060                            |  |  |
| Provider-Outbound-Proxy<br>Provider Outbound-Proxy verwenden:    |                                 |  |  |
| IP Adresse/Host-Name:                                            | 0.0.0.0                         |  |  |
| Port:                                                            | 0                               |  |  |
|                                                                  |                                 |  |  |
| Hilfe Abbrechen Zurück OK & Weiter Daten löschen                 |                                 |  |  |

Bild 4

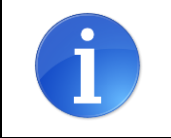

ReRegistration-Intervall am Provider: Der Wert soll auf 600 sec stehen. Ein geringerer Wert kann zu Verbindungsproblemen führen.

Klicken Sie auf [OK und Weiter/Next].

### Im folgenden Dialog werden die Zugangsdaten eingegeben.

| Einrichtung - Wiza | rds - Zentrale Telephonie - Internet-T | Telefonie                                | × |  |
|--------------------|----------------------------------------|------------------------------------------|---|--|
|                    |                                        | Internet-Telefonie-Teilnehmer für Purtel |   |  |
|                    |                                        | Name des Internet-Telefonie-Teilnehmers  |   |  |
| Hinzufügen         |                                        | Neuer Internet-Telefonie-Teilnehmer      |   |  |
|                    |                                        |                                          |   |  |
| Hilfe              | Abbrechen Zurück                       | DK & Weiter                              |   |  |

Bild 5

Klicken Sie auf [Hinzufügen].

Auf dieser Seite werden die von purtel übermittelten Daten eingegeben.

| Internet Telefonie Teilnehmer | SIP-User (z.B. 754xxx)                                                                                                    |
|-------------------------------|----------------------------------------------------------------------------------------------------|
| Autorisierungsname            | SIP-User                                                                                                    |
| Kennwort                      | SIP-PW                                                                                                    |
| Standard-Rufnummer:           | Hier wird in der Regel die Rufnummer der Abfragestelle eingetragen.<br>Es ist eine Rufnummer aus dem zugewiesenen Rufnummernbereich<br>mit internationalem Präfix (z.B. 004921147) |

| Einrichtung - Wizards - Zentrale Telephonie - Internet-Telefonie                                                                                                    | × |  |  |
|----------------------------------------------------------------------------------------------------|---|--|--|
| Internet-Telefonie-Teilnehmer für Purtel                                                                                                    |   |  |  |
| Internet-Telefonie-Teilnehmer / Registrierungsrufnummer: 754xxx                                                                                                    |   |  |  |
| Autorisierungsname / Telefonie-Benutzername: 754xxx                                                                                                    |   |  |  |
| Kennwort / Telefonie-Passwort:                                                                                                    |   |  |  |
| Kennwort / Telefonie-Passwort wiederholen:                                                                                                    |   |  |  |
| Rufnummernzuordnung<br>Öffentliche Rufnummer (DuWa) ▼                                                                                                    |   |  |  |
| Mehrere ITSP-Richtungen:                                                                                                    |   |  |  |
| Standard-Rufnummer: 004921147yyy0                                                                                                    |   |  |  |
| Standard-Rufnummer<br>ITSP als primärer Amtszugang<br>Geben Sie hier eine der Rufnummern ein, die Sie von Ihrem Netzanbieter erhalten haben. Diese Nummer wird bei abgehenden Anrufen als Anrufernummer verwendet, wenn<br>für den jeweiligen Anruf keine andere Rufnummer verfügbar ist.<br>Alle von Ihrem Netzanbieter bereitgestellten Rufnummern sollten bei der Leitungs- und Telefonkonfiguration (DuWa-Feld) unter primärer Amtszugang eingetragen werden. |   |  |  |
|                                                                                                    |   |  |  |
| Hilfe Abbrechen Zurück OK & Weiter Daten löschen                                                                                                    |   |  |  |

#### Bild 6

Daten eingeben und danach [OK & Weiter] klicken.

| Einrichtung - Wiz                        | zards - Zentrale Telephonie - Internet-Telefonie | × |  |  |
|------------------------------------------|--------------------------------------------------|---|--|--|
| Internet-Telefonie-Teilnehmer für Purtel |                                                  |   |  |  |
|                                          | Name des Internet-Telefonie-Teilnehmers          |   |  |  |
| Bearbeiten                               | 754xxx                                           |   |  |  |
|                                          |                                                  |   |  |  |
| Hilfe                                    | Abbrechen Zurück OK & Weiter                     |   |  |  |

#### Bild 7

# Klicken Sie [OK & Weiter]

| Einrichtung - Wizards - Zentrale Telephonie - Internet-Telefonie                                                                                                    |                              |           |                                        |  |
|----------------------------------------------------------------------------------------------------|------------------------------|-----------|----------------------------------------|--|
| Rufnummernzuordnung für Purtel                                                                                                    |                              |           |                                        |  |
| Name des Internet-Telefonie-Teilnehmers                                                                                                    | Internet-Telefonie-Rufnummer | Durchwahl | Als gehende Anlagenrufnummer verwenden |  |
| Vor Abschluss der Konfiguration bitte sicherstellen, dass die entsprechenden Teilnehmer-Durchwahlen an den jeweiligen Teilnehmerendgeräten eingerichtet sind<br>(Endgeräte/Teilnehmer-Konfiguration) |                              |           |                                        |  |
| Hilfe Abbrechen Zurück                                                                                                    | OK & Weiter                  |           |                                        |  |
| Bild 8                                                                                                    |                              |           |                                        |  |

Klicken Sie [OK & Weiter]

Sie gelangen jetzt wieder auf die Seite in Bild 3. Klicken Sie [OK & Weiter] Im nächsten Schritt wird die Anzahl der gleichzeitigen Gespräche zum Provider festgelegt. Basierend auf der in der Internet Konfiguration eingegebenen Bandbreite (im Beispiel 1 Mbit/s) wird vom System ein Maximalwert vorgeschlagen.

Der Wert ist ggf. an die von purtel vorgegebene Gesprächsanzahl anzupassen (im Beispiel 2).

| Einrichtung - Wizards - Zentrale Telephonie - Internet-Telefonie                                                                                                    |                                                                                         |                                                         |  |  |  |  |
|----------------------------------------------------------------------------------------------------|-----------------------------------------------------------------------------------------|---------------------------------------------------------|--|--|--|--|
| Einstellungen für Internet-Telefonie                                                                                                    |                                                                                         |                                                         |  |  |  |  |
| Simultane Internet-Telefongespräche                                                                                                    |                                                                                         |                                                         |  |  |  |  |
| verrugbare ITSP-Leitungen: 220<br>Bitte geben Sie in dem Eingabefeld 'Upstream bis zu (Kbit/s)' die von Ihrem Provider mitgeteilte Upstream Ihrer DSL-Verbindung ein.<br>Sie haben den Wert <b>Upstream bis zu (Kbit/s) = 1000</b> eingegeben. |                                                                                         |                                                         |  |  |  |  |
| Mit diesem Upstream können Sie maximal 7 Gleichzeitige<br>die Anzahl der gleichzeitigen Anrufe reduzieren.                                                                                                    | Internet-Telefongespräche. Wenn sich die Verbindungsqual                                | ität aufgrund hoher Netzlast verschlechtert, müssen Sie |  |  |  |  |
| Die Anzahl gleichzeitiger Internet-Telefongespräche hängt                                                                                                    | Die Anzahl gleichzeitiger Internet-Telefongespräche hängt auch von der Lizenzierung ab. |                                                         |  |  |  |  |
|                                                                                                    | Upstream bis zu (Kbit/s): 1000                                                          |                                                         |  |  |  |  |
| Anzahl simultaner Internet-Telefongespräche: 7 Leitungen verteilen                                                                                                    |                                                                                         |                                                         |  |  |  |  |
| Leitungszuweisung                                                                                                    |                                                                                         |                                                         |  |  |  |  |
| Internet-Telefonie Service Provider                                                                                                    | Konfigurierte Leitungen                                                                 | Zugewiesene Leitungen                                   |  |  |  |  |
| Purtel                                                                                                    | 0                                                                                       | 2                                                       |  |  |  |  |
|                                                                                                    |                                                                                         |                                                         |  |  |  |  |
| Hilfe Abbrechen Zurück                                                                                                    | OK & Weiter                                                                             |                                                         |  |  |  |  |

Bild 9

Klicken Sie [OK & Weiter]

# Sonderrufnummern

Im nächsten Schritt wird das Routing für Sonderrufnummern festgelegt. Wenn Sonderrufnummern nicht über die ITSP Richtung geroutet werden sollen ist das entsprechend zu ändern.

| Einrichtung - Wizards - Zentra    | le Telephonie - Internet-Telefonie                                                             | ×                    |
|-----------------------------------|------------------------------------------------------------------------------------------------|----------------------|
|                                   | Sonderrufnummern                                                                               | A                    |
| Hinweis:                          |                                                                                                |                      |
| Bitte stellen Sie unbedingt siche | r, dass alle konfigurierten Sonderrufnummern von dem ausgewählten Provider unterstützt werden. |                      |
|                                   |                                                                                                |                      |
| Sonderrufnummer                   | Gewählte Ziffern                                                                               | Wahlen über Provider |
| 1                                 | 0C112                                                                                          | Purtel <b>▼</b>      |
| 2                                 | 0C110                                                                                          | Purtel <b>v</b>      |
| 3                                 | 0C0137Z                                                                                        | Purtel <b>▼</b>      |
| 4                                 | 0C0138Z                                                                                        | Purtel <b>▼</b>      |
| 5                                 | 0C0900Z                                                                                        | Purtel <b>▼</b>      |
| 6                                 | 0C118Z                                                                                         | Purtel <b>▼</b>      |
| 7                                 | 0C116Z                                                                                         | Purtel <b>▼</b>      |
| 8                                 | 0C115                                                                                          | Purtel V             |
| 9                                 | 0C010Z                                                                                         | Purtel <b>v</b>      |
| 10                                |                                                                                                | Purtel <b>v</b>      |
| 11                                |                                                                                                | Purtel V             |
| 12                                |                                                                                                | Purtel <b>v</b>      |
| 13                                |                                                                                                | Purtal V             |
| Hilfe Abbrecher                   | Zurück OK & Weiter                                                                             |                      |

Bild 10

# Klicken Sie [OK & Weiter]

anschließend wird die Statusseite angezeigt:

| Einrichtung - Wizards - Zentrale Telephonie - Internet-Telefonie |           |        |             | ×        |
|------------------------------------------------------------------|-----------|--------|-------------|----------|
| Status der Ir                                                    |           |        |             |          |
| Provider                                                         |           | Teil   | nehmer      |          |
| Neustart Purtel                                                  | Aktiviert | 754509 | registriert | Diagnose |
|                                                                  |           |        |             |          |
| Hilfe Abbrechen Zurück Weiter                                    |           |        |             |          |

Bild 11

Klicken Sie [OK & Weiter]

Auf der folgenden Seite wird die Richtung für die Standardamtsbelegung festgelegt und die Ortsnetzkennzahl abgefragt (notwendig für die Wahl im eigenen Ortsnetz). Die Ortsnetzkennzahl ist ohne Präfix (0) einzugeben.

| nrichtung - Wizards - Zentrale Telephonie - Internet-Telefonie |  |  |  |  |  |
|----------------------------------------------------------------|--|--|--|--|--|
| Amtsholung                                                     |  |  |  |  |  |
| (Kennzahl zur Amtsholung) 0                                    |  |  |  |  |  |
| Wählen über Provider Purtel •                                  |  |  |  |  |  |
| Ortskennzahl<br>Bitte geben Sie hier die Ortskennzahl ein.     |  |  |  |  |  |
| Ortsnetzkennzahl: 0 211                                        |  |  |  |  |  |
|                                                                |  |  |  |  |  |
|                                                                |  |  |  |  |  |
| Hilfe Abbrechen Zurück OK & Weiter                             |  |  |  |  |  |

#### Bild 12

Klicken Sie [OK & Weiter]

| Einrichtung - Wizards - Zentrale Telephonie - Internet-Telefonie |                                        |  |  |  |  |
|------------------------------------------------------------------|----------------------------------------|--|--|--|--|
| Kennzahlen für die gezielte Amtsbelegung                         |                                        |  |  |  |  |
|                                                                  | Kennzahl für die gezielte Amtsbelegung |  |  |  |  |
| Purtel                                                           | 855                                    |  |  |  |  |
|                                                                  |                                        |  |  |  |  |
|                                                                  |                                        |  |  |  |  |
| Hilfe Abbrechen Zurück                                           | OK & Weiter                            |  |  |  |  |

#### Bild 13

Klicken Sie [OK & Weiter] und anschließend "Beenden"

# Konfiguration der Durchwahlnummern

Auf dem purtel SIP-Trunk wird das internationale Rufnummernformat verwendet.

In der hier vorgestellten Konfiguration (Standort enthält die internationale Vorwahl =49) muss daher die DuWa/CLIP Nummer im "Langformat" konfiguriert werden (komplette nationale Rufnummer ohne prefix z.B. 21174711....).

| Ei | nrichtung - Wizards  | s - Endgeräte / Teilneh | imer - IP-Endgeräte |                  |                   |                    |           |             |               | E |
|----|----------------------|-------------------------|---------------------|------------------|-------------------|--------------------|-----------|-------------|---------------|---|
|    |                      |                         |                     | Teilnehmer au    | uswählen - LAN-Te | elefone/WI AN-Tele | fone      |             |               |   |
|    |                      |                         |                     |                  |                   |                    |           |             |               |   |
| 2  | ) Durchwahl bei Eing | gabe der Rufnummer üb   | ernehmen            |                  |                   |                    |           |             |               |   |
|    | Rufnr                | Vorname                 | Nachname            | Anzeige          | DuWa              | Тур                | Fax Rufnr | Fax DuWa    | Berechtigung  |   |
| Q  |                      |                         |                     |                  |                   |                    |           |             |               | ۲ |
| 1  | 140                  | Max                     | Müller              | Müller, Max      | 21147113210       | System Client      | -         | -           | International | ۲ |
| 1  | 141                  | Norbert                 | Nordpol             | Nordpol, Norbert | 21147113211       | System Client      | 240       | 21147113219 | International | ۲ |
| 1  | 142                  | Ozzy                    | Osbourne            | Osbourne, Ozzy   | -                 | System Client      | · -       | -           | International | ۲ |
| 1  | 143                  | Paul                    | Panter              | Panter, Paul     | -                 | System Client      | · -       | -           | International | ۲ |
| 1  | -                    | -                       | -                   | -                | -                 | Frei               | -         | -           | International | ۲ |
| 1  | -                    | -                       | -                   | -                | -                 | Frei               | -         | -           | International | ۲ |
| 1  | 160                  | Silke                   | Sippy               | Sippy, Silke     | 21147113212       | SIP Client         | · -       | -           | International | ۲ |
| 1  | 161                  | Werner                  | Wippy               | Wippy, Werner    | 21147113213       | SIP Client         | · -       | -           | International | ۲ |
| 1  | 162                  | Xaver                   | Xippy               | Xippy, Xaver     | -                 | SIP Client         | · -       | -           | International | ۲ |
| 1  | 163                  | Zoran                   | Zippy               | Zippy, Zoran     | -                 | SIP Client         | · -       | -           | International | ۲ |

#### Bild 14